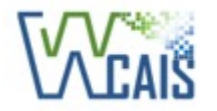

Workers' Compensation Automation and Integration System

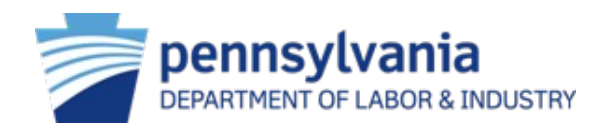

# Workers' Compensation Automation and Integration System (WCAIS)

## Digital Transformation – Self-Insured Employers and Self-Insurance Group Funds

June 2021

## **Table of Contents**

66

2

ÅÅ

**Digital Transformation Overview** 

Self-Insurance Digitally Transformed Screens

Next Steps

# Digital Transformation Overview

## **Digital Transformation Overview**

In July 2021, only Self-Insurance screens will be digitally transformed. Other WCAIS screens will continue to have the same look and feel as they currently do.

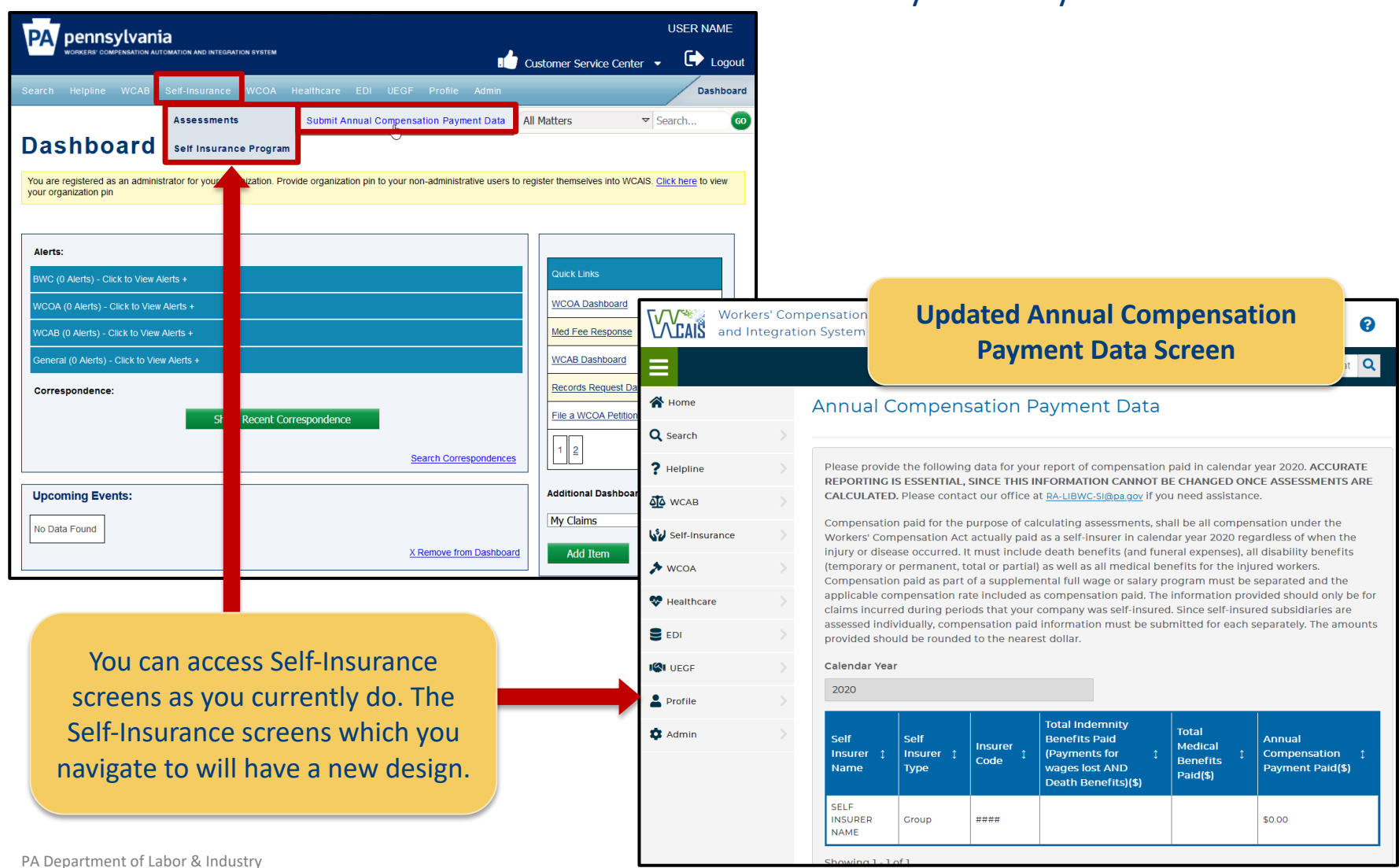

## Digital Transformation Overview (Cont'd)

### Below is an overview of the new digital transformation screen functions:

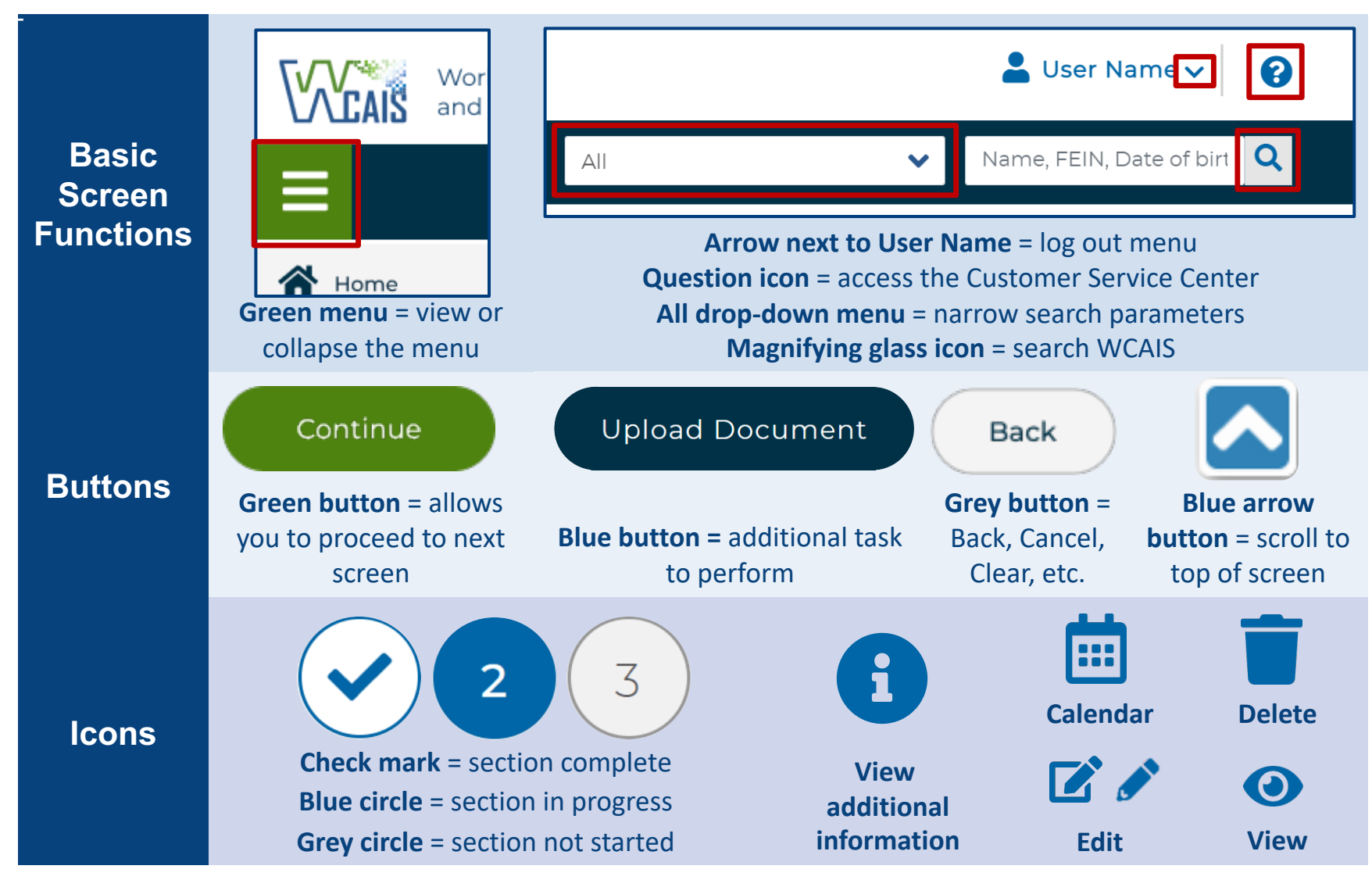

## Digital Transformation Example: Upload Document

| II             |                                                           |                                       |                         |                              |                           | Name, FEIN,                  | Date Q       |  |  |  |
|----------------|-----------------------------------------------------------|---------------------------------------|-------------------------|------------------------------|---------------------------|------------------------------|--------------|--|--|--|
| _              |                                                           | Upload Document                       |                         |                              | $\bigotimes$              |                              |              |  |  |  |
| *              | Group New                                                 |                                       |                         |                              | 0                         |                              |              |  |  |  |
| 0              |                                                           | Document Sub Category                 |                         | Document Type                |                           |                              |              |  |  |  |
| ~ /            | z                                                         | Attachments                           | ~                       | LIBC-350 Annual C            | ontributionWorkshe 💙      |                              |              |  |  |  |
| ?>             |                                                           | Upload Document (Uploaded of          | locuments may not excee | ed 10MB)                     |                           | View SI Program Su           | <u>mmary</u> |  |  |  |
| 4 <u>1</u> 4 > |                                                           | LIBC-350.pdf                          | Br                      | owse                         |                           | fer Code<br>4                |              |  |  |  |
| 5              | Ľ Ľ                                                       | Document Description                  |                         |                              |                           |                              |              |  |  |  |
| 4              |                                                           | The Document Description              | can be viewed once      | the document is upl          | oaded and can be          |                              |              |  |  |  |
| · · · ·        | diservit to show information about the uploaded document. |                                       |                         |                              |                           |                              |              |  |  |  |
| ♥ >            | Member In                                                 | Max 500 Characters                    |                         |                              | //                        |                              |              |  |  |  |
|                |                                                           |                                       |                         |                              |                           |                              |              |  |  |  |
| < ا <b>ک</b> ا | Application Att                                           |                                       |                         |                              |                           |                              |              |  |  |  |
| •              | Upload the follow                                         | vi                                    |                         |                              | d ausilable have Diagon p |                              | atod         |  |  |  |
|                | I. <u>Complete and</u>                                    | leaded must be signed by the c        | wher of - or by a       | officer of - the men         | nber-applicant.           | lote that the comple         | etea         |  |  |  |
| 4              | Note: The maxir                                           | num document                          | red for each mei        | er in a Group Self-Ir        | nsurance program. You l   | have the option to e         | either       |  |  |  |
|                | size is 10 MB. M                                          | lost documents                        | The <b>Unload</b> I     | Document                     | i upioad your own versio  | on that includes all o       | bi the       |  |  |  |
|                | must be submitt                                           | ted as PDF files,                     | hutton will n           | ow open a                    |                           |                              |              |  |  |  |
|                | but some Se                                               | If-Insurance                          | w gu-gog                | vindow.                      |                           |                              | ent f        |  |  |  |
|                | Application ma                                            | aterials can be                       |                         |                              |                           |                              |              |  |  |  |
| S              | submitted as Exc                                          | el spreadsheets.                      |                         |                              |                           |                              |              |  |  |  |
|                | Туре                                                      | <sup>1</sup> Description <sup>1</sup> | Submitted<br>Date       | Submitted<br>By <sup>↑</sup> | Submission<br>Method      | Batch<br>Number <sup>↑</sup> | Action       |  |  |  |

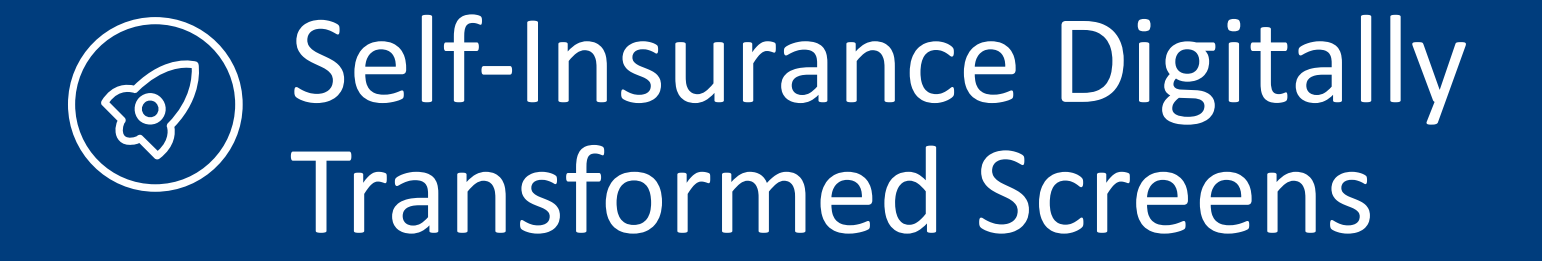

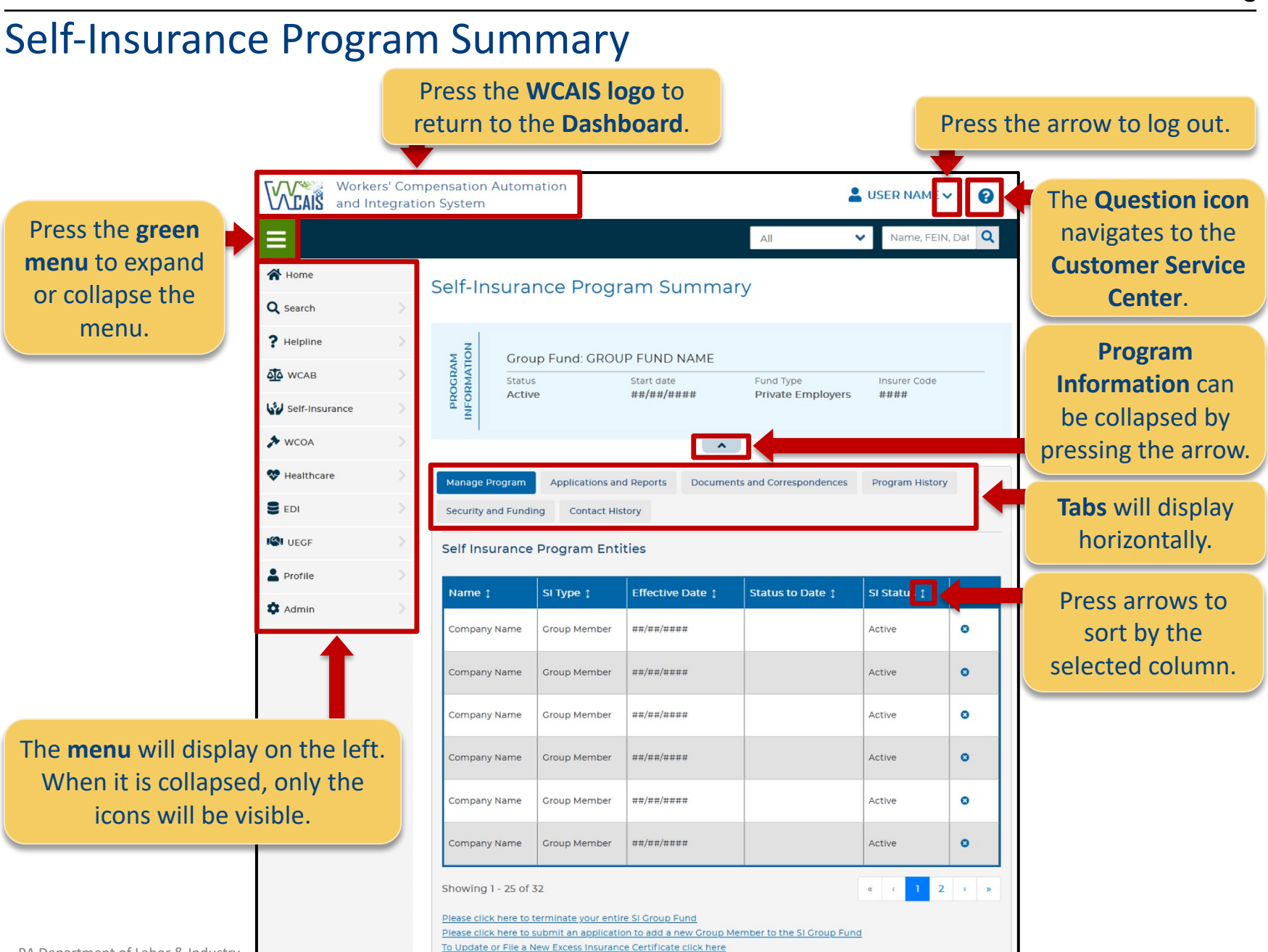

To Update your Fidelity Coverage click here

## **Group New Member Application**

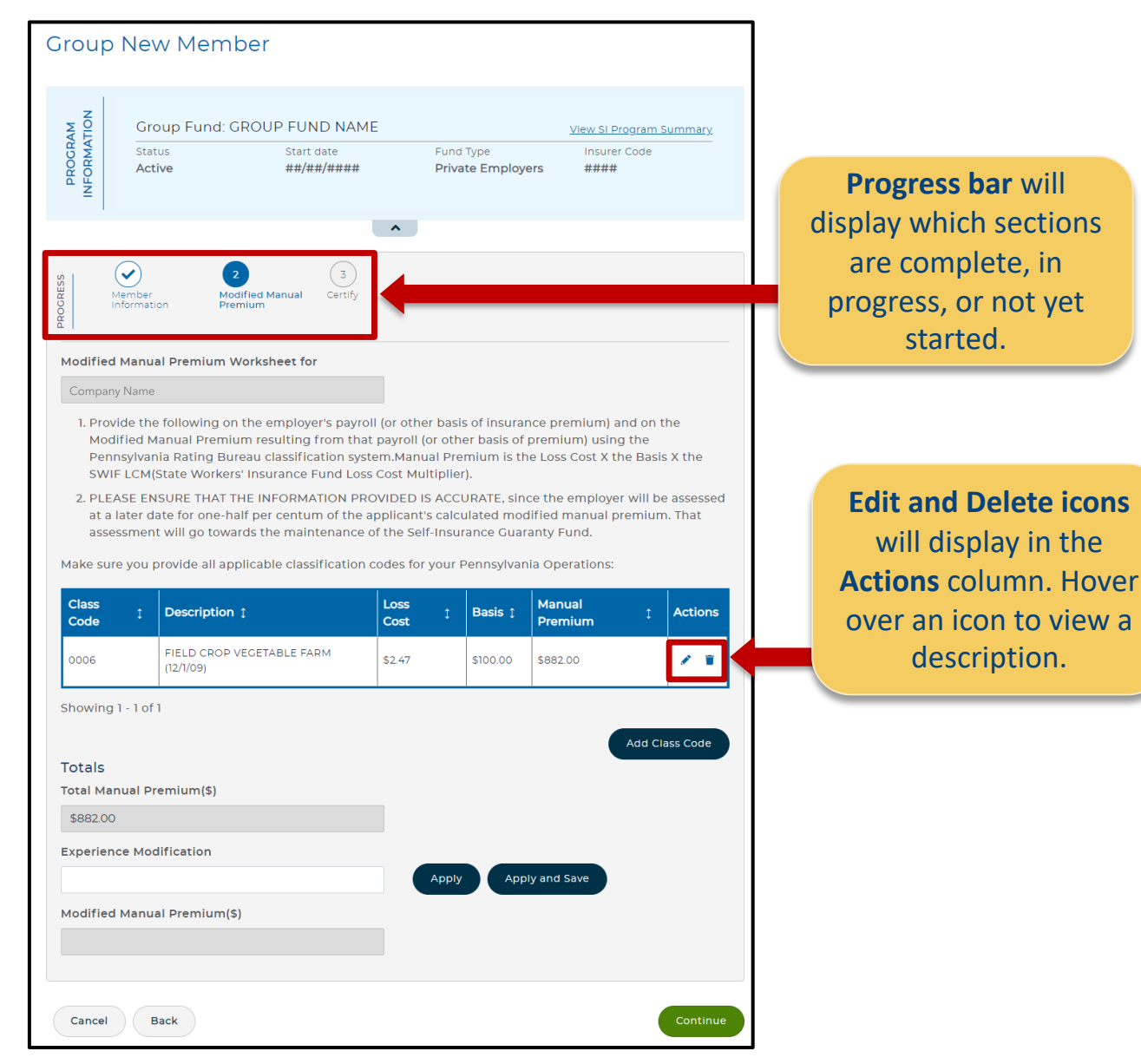

## Affiliate Addendum

| Affil    | iate Addenc        | lum                        |                           |                                   |                        |              |
|----------|--------------------|----------------------------|---------------------------|-----------------------------------|------------------------|--------------|
|          |                    |                            | PROGRAM INFORM            | iation ¥                          |                        |              |
| PROGRESS | Program Affiliates | 2<br>Affiliate Information | 3<br>Insurance Experience | (4)<br>Modified Manual<br>Premium | 5<br>Health and Safety | 6<br>Certify |

#### Program Affiliates

The following affiliates are associated with your Self Insurance program. To begin or resume the application, select the respective Affiliate and select view. To terminate an affiliate, return to your Program Summary and submit a Termination request **prior to or after submitting your renewal package.** 

| Affiliate Name ุ | Insurer Code 1 | SI Status 🗅 |
|------------------|----------------|-------------|
| Company Name     | ####           | Active      |
| Company Name     | ####           | Active      |
| Company Name     | #####          | Active      |
| Company Name     | ####           | Active      |

Showing 1 - 10 of 10

Cancel

Back

#### Additional Affiliates to be included in the Self Insurance Program

A separate affiliate addendum application must be completed for each legal entity to be included in a consolidated Self-Insurance program. Select the Add Affiliate button to search for an Employer and begin the application process. You may add any number of new affiliate addendum applications. If you have been unable to locate the potential affiliate company name after searching our files, and it is a new company in Pennsylvania, please contact the Self-Insurance Division at 717-783-4476. If you wish to remove a completed or in-progress affiliate addendum application, select the 'Withdraw' hyperlink. If you do not complete your affiliate addendum application within 90 days from the application start date the affiliate addendum applications will automatically be deleted by the system.

Add Affiliate

Save And Continue

Blue buttons may display a pop-up window or navigate to an additional screen to complete an additional task.

> Green buttons navigate to the next section.

Grey buttons navigate back to a previous screen or remove entered information. These buttons now display on the left to avoid accidentally losing previously entered information.

## **Individual Renewal Package**

The **Renewal Package** will continue to include icons on each tab to indicate the tab's status:

- Complete = green check mark
- Some information entered = yellow exclamation point
- Required information not completed= red x

A white field indicates that the field can be filled. A grey field indicates that the field is read-only.

| Renewal Packa           | зде                            |                           |                                 |
|-------------------------|--------------------------------|---------------------------|---------------------------------|
|                         | PROG                           | RAM INFORMATION ¥         |                                 |
| Applicant Information   | Financial Info / Credit Rating | 😮 Claims and Payment Data | • Excess Insurance and Security |
| • Affiliate Information | • Certify Documents and Corr   | respondences              |                                 |
| Applicant Credit Ra     | iting                          |                           |                                 |

<u>If</u> the applicant's intrinsic ability to meet its long-term financial commitments is rated by a nationally-recognized statistical rating organization of the U.S.Securities and Exchange Commission(NRSRO), provide the current rating(s) below:

| Current Rating                  |   | Previous Ratings                |
|---------------------------------|---|---------------------------------|
| Standard & Poors Corporation    |   | Standard & Poors Corporation    |
| - Select One-                   | ~ |                                 |
| Moody's Investors Services, Inc |   | Moody's Investors Services, Inc |
| - Select One-                   | ~ |                                 |
| Fitch Ratings                   |   | Fitch Ratings                   |
| - Select One-                   | ~ |                                 |
| Name of other NRSRO             |   | Name of other NRSRO             |
|                                 |   |                                 |
| Rating for other NRSRO          |   | Rating for other NRSRO          |
|                                 |   |                                 |
|                                 |   |                                 |

#### Required Documents

1. <u>If</u> rated by a Nationally Recognized Statistical Rating Organization, please provide evidence of your current long term financial rating.

2. Audited Financial Statements for the last complete fiscal year, as required under 34 Pa. Code 125.3(c)(3) and (c)(4), or Security and Exchange Commission Form 10-K for the last complete fiscal year, *if any*, PLEASE NOTE: We can no longer accept URLs directing us to your Financial Statements online; the document must be uploaded with your renewal application. If all of your required financial statements are not available at this time, provide an explanation below identifying when the financial

## Program Summary – Submit Excess Insurance Certificate

| COMPANY NAME       Croup<br>Member       ##/##/####         COMPANY NAME       Croup<br>Member       ##/##/####         COMPANY NAME       Croup<br>Member       ##/##/####         COMPANY NAME       Croup<br>Member       ##/##/####         COMPANY NAME       Croup<br>Member       ##/##/####         COMPANY NAME       Croup<br>Member       ##/##/####         COMPANY NAME       Croup<br>Member       ##/##/####         Company NAME       Croup<br>Member       ##/##/####         Showing 1 - 25 of 99       Persecution from solucitons and active Component meet to the<br>Insure interval interval inter                                                                                                    | ſ                                                                                                    | Vanage Program Ta<br>Program S                                                                                     | b of Self-<br>Summary                               | Insurance               | ##/##/##                                                          | ##                                             | Active                                                                                                    |                                |                                     |                                                |                                            |                          |                                                                          | Exce                                   | ss Insurance                    | _            |
|----------------------------------------------------------------------------------------------------|----------------------------------------------------------------------------------------------------|----------------------------------------------------------------------------------------------------|-----------------------------------------------------|-------------------------|-------------------------------------------------------------------|------------------------------------------------|----------------------------------------------------------------------------------------------------|--------------------------------|-------------------------------------|------------------------------------------------|--------------------------------------------|--------------------------|--------------------------------------------------------------------------|----------------------------------------|---------------------------------|--------------|
| COMPANY NAME       Group<br>Member       ##/##/####         COMPANY NAME       Group<br>Member       ##/##/####         Showing 1 - 25 of 99       Please click here to terminate your entire SLGroup Fund:<br>To Undate or File a New<br>Excess Insurance Certificate click here<br>to Meate or File a New<br>Excess Insurance Certificate click here<br>tab of the Self-Insurance Program<br>Summary to navigate to the Excess<br>Insurance Certificate screen.       Insurer required<br>Fund Type       Insurer Type (required)         Volter Name       Solution to avoid a new former to the<br>Excess Insurance Certificate click<br>here link on the Manage Program<br>summary to navigate to the Excess<br>Insurance Certificate screen.       Solution to avoid a new former to the<br>Excess Insurance Certificate screen.       Solution to avoid a new former to the<br>Solution to avoid a new former to the<br>Solution to avoid a to the Excess<br>Insurance Certificate screen.       Solution to the Manage Program<br>Specific Liability Limit(s)<br>Solution to avoid a to the Excess<br>Solution to avoid a to the Excess<br>Insurance Certificate screen.       Solution to the Excess<br>Solution to the Excess<br>Solution to avoid a to the Excess<br>Solution to avoid a to the Excess<br>Solution to avoid to the Excess<br>Solution to avoid to the Excess<br>Solution to avoid to the Excess<br>Solution to avoid to the Excess | со                                                                                                    | MPANY NAME                                                                                                    | Group<br>Member                                     | ##/##/####              | Exces                                                             | s Insi                                         | urance                                                                                                    | Cer                            | rti                                 | fica                                           | ite                                        |                          |                                                                          | Certi                                  | ficate Scree                    | ۱            |
| COMPANY NAME       Group<br>Member       ####################################                                                                                                    | со                                                                                                    | MPANY NAME                                                                                                    | Group<br>Member                                     | ##/##/####              | N N                                                               | Gro                                            | up Eupd: C                                                                                                    | DOU                            |                                     |                                                |                                            | C                        |                                                                          |                                        |                                 | _            |
| Showing 1 - 25 of 99 Please click here to terminate your entire SI Group Fund To Update or Flie a New Excess Insurance Certificate click here link on the Manage Program tab of the Self-Insurance Program Summary to navigate to the Excess Insurance Certificate screen.                                                                                                    | со                                                                                                    | MPANY NAME                                                                                                    | Group<br>Member                                     | ##/##/####              | PROGRAN<br>FORMATI                                                | Statu                                          | us<br>ve                                                                                                    | ROU                            | s<br>*                              | tart D                                         | ate<br>/####                               | L                        | Fund Ty<br><b>Public</b>                                                 | pe<br>Employers                        | Insurer Code<br>####            | <u>mmary</u> |
| Select the To Update or File a New<br>Excess Insurance Certificate click<br>here link on the Manage Program<br>tab of the Self-Insurance Program<br>Summary to navigate to the Excess<br>Insurance Certificate screen.                                                                                                    | Please click here to terminate your entire SI Group Fund<br>Please click here to submit an application to add a new Group Member to the<br>To Update or File a New Excess Insurance Certificate click here<br>To Update your Fidelity Coverage click here |                                                                                                    |                                                     |                         |                                                                   | nsuranc                                        | ce Policy Ir                                                                                                    | forn                           | nat                                 | ion                                            |                                            |                          | Insurer Typ                                                              | e (required)                           |                                 |              |
| Select the to Opdate of File a New         Excess Insurance Certificate click         here link on the Manage Program         tab of the Self-Insurance Program         Summary to navigate to the Excess         Insurance Certificate screen.         \$         \$         \$         \$         \$         \$         \$         \$         \$         \$         \$         \$         \$         \$         \$         \$         \$         \$         \$         \$         \$         \$         \$         \$         \$         \$         \$         \$         \$         \$         \$         \$         \$         \$         \$         \$         \$         \$         \$         \$         \$         \$         \$         \$         \$                                                                                                    |                                                                                                    | act the Te Undeter                                                                                                 |                                                     |                         | Insure                                                            | er Name                                        |                                                                                                    |                                |                                     |                                                |                                            |                          | Workers C                                                                | ompensation                            |                                 | ~            |
| Aggregate Liability Limit (<br><b>Today</b><br><b>S</b>                                                                                                    | he<br>tal                                                                                                    | cess Insurance Cert<br>re link on the Mana<br>b of the Self-Insurar<br>mmary to navigate t<br>Insurance Certificat | ificate cl<br>age Progra<br>to the Exc<br>te screen | ick<br>am<br>am<br>cess | Policy I<br>####<br>Expirat<br>MM/DD/A<br>Specifi<br>Aggreg<br>\$ | ion Date<br>YYYY<br>c Liability<br>gate Liabil | required)<br>2<br>2<br>2<br>1<br>2<br>2<br>1<br>2<br>2<br>1<br>2<br>2<br>1<br>2<br>2<br>1<br>2<br>2<br>1<br>2<br>2<br>1<br>2<br>2<br>1<br>2<br>2<br>1<br>1<br>2<br>2<br>2<br>1<br>1<br>1<br>1<br>1<br>1<br>1<br>1<br>1<br>1<br>1<br>1<br>1 | M<br>7<br>3 14<br>0 21<br>7 28 | Ju<br>T<br>1<br>8<br>15<br>22<br>29 | me 20<br>W<br>2<br>9<br>16<br>23<br>30<br>Toda | 21<br>T F<br>3 4<br>10 T<br>17 18<br>24 25 | ><br>5<br>12<br>19<br>26 | 06/04/2021<br>MM/DD/YYYY<br>Specific Re<br>\$ 1,000,0<br>Aggregate<br>\$ | tention Amou<br>000.00<br>Retention An | unt(\$) (required)<br>nount(\$) |              |

## Program Summary – Submit Excess Insurance Certificate (Cont'd)

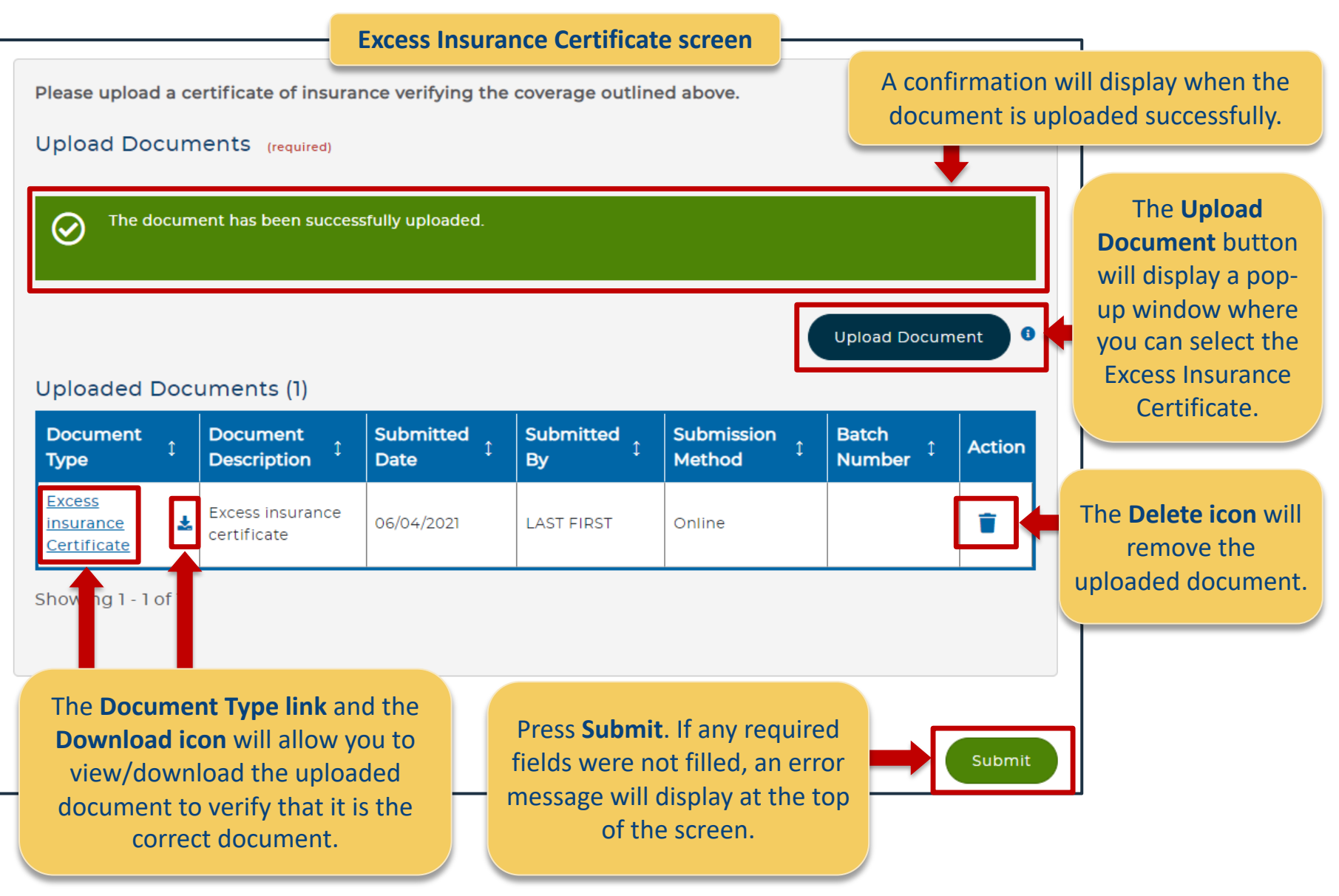

## **Annual Compensation Paid**

#### Annual Compensation Payment Data

Please provide the following data for your report of compensation paid in calendar year 2020. ACCURATE RE ESSENTIAL, SINCE THIS INFORMATION CANNOT BE CHANGED ONCE ASSESSMENTS ARE CALCULATED. Plea office at RA-LIBWC-SI@pa.gov if you need assistance.

Compensation paid for the purpose of calculating assessments, shall be all compensation under the Worker Act actually paid as a self-insurer in calendar year 2020 regardless of when the injury or disease occurred. It benefits (and funeral expenses), all disability benefits (temporary or permanent, total or partial) as well as a for the injured workers. Compensation paid as part of a supplemental full wage or salary program must be s applicable compensation rate included as compensation paid. The information provided should only be for during periods that your company was self-insured. Since self-insured subsidiaries are assessed individually information must be submitted for each separately. The amounts provided should be rounded to the neares

Calendar Year

2020

| Self<br>Insurer | Self<br>Insurer | Insurer<br>Code | Total Indemnity Benefits Paid<br>(Payments for wages lost AND 1<br>Death Benefits)(\$) | Total<br>Medical<br>Benefits<br>Paid(\$) | Annual<br>Compensation 1<br>Payment Paid(\$) | Action |
|-----------------|-----------------|-----------------|----------------------------------------------------------------------------------------|------------------------------------------|----------------------------------------------|--------|
| COMPANY<br>NAME | Group           | ####            | \$5,000.00                                                                             | \$1,000.00                               | \$6,000.00                                   |        |

Showing 1 - 1 of 1

Cancel

By submitting the above information, I verify that the facts set forth on this annual report are true and correct. This verification is made subject to the penalties of the Crimes Code, 18 Pa. C.S.A section 4904, relating to unsworn falsification to authorities.

If you have any questions or concerns, please contact us at 717-783-4476.

| Update Amounts                                        | $\otimes$                                                      |
|-------------------------------------------------------|----------------------------------------------------------------|
| Self Insurer Name                                     | Self Insurer Type                                              |
| Insurer Code<br>####                                  | n                                                              |
| Indemnity Benefits Paid(\$) (required)<br>\$ 5,000.00 | Medical Benefits Paid(\$ (required)<br>\$ 1,000.00             |
| Annual Compensation Payment Paid(\$)<br>\$6,000.00    | ]<br>e                                                         |
| Cancel                                                | Save                                                           |
| The mandatory<br>and must be                          | y fields will display (required)<br>completed prior to saving. |
| Pressing the Ed                                       | <b>lit</b> action will cause an <b>Update</b>                  |

## **Enhanced Search**

| The drop-down                                               | omation                                                                                         |                                                                 | $\otimes$                                                                              |                                                          |
|-------------------------------------------------------------|-------------------------------------------------------------------------------------------------|-----------------------------------------------------------------|----------------------------------------------------------------------------------------|----------------------------------------------------------|
| to select what type<br>of Matter you wish<br>to search for. | Date of birth (MM/DD/YY) Q Keyword Search Tip<br>Hide Advanced Search For Claim<br>Claim Number | 25<br>Claim Administrator Clair                                 | You may enter in<br>related to the Ma<br>into the search fie<br>the <b>Search icon</b> | nformation<br>tter directly<br>Id and press<br>to narrow |
| Selecting the Hide/Show Advanced Search                     | Claimant First Name                                                                             | Claimant Last Name                                              | your search i                                                                          | results.                                                 |
| for Claim link will cause additional search                 | Claimant Address                                                                                | SSN                                                             |                                                                                        |                                                          |
| parameters to collapse or display.                          | Date of Birth From                                                                              | То                                                              |                                                                                        |                                                          |
|                                                             | MM/DD/YYYY                                                                                      | MM/DD/YYYY                                                      |                                                                                        |                                                          |
|                                                             | Defendant/Employer Name                                                                         | Business Unit                                                   | n                                                                                      |                                                          |
|                                                             | Claim Status                                                                                    | Workers Compensation Id                                         | Number                                                                                 |                                                          |
|                                                             | Claim File Date From                                                                            | То                                                              |                                                                                        |                                                          |
|                                                             | MM/DD/YYYY                                                                                      | MM/DD/YYYY                                                      |                                                                                        |                                                          |
|                                                             | Date of Injury From                                                                             | То                                                              | <b></b>                                                                                |                                                          |
|                                                             | MM/DD/YYYY                                                                                      | MM/DD/YYYY                                                      |                                                                                        |                                                          |
|                                                             |                                                                                                 |                                                                 |                                                                                        |                                                          |
|                                                             | Clear                                                                                           |                                                                 | Advanced Search                                                                        |                                                          |
| below for selection.                                        | Found 1495 records. Showing 1 of 150 pages. >>                                                  | Records<br><u>View More</u>                                     | View Claim Summary                                                                     |                                                          |
| PA Department of Labor & Industry                           | ######################################                                                          | Employer Name: Company Name<br>Date of Injury: ##/##/#### I Age | l Business Unit:<br>ncy Claim Number:                                                  |                                                          |

## Thank you!

## The Self Insurance Division can be reached at <u>ra-libwc-si@pa.gov</u>